Vehicle Fuel Checking Tracker

**Data Collecting Instructions** 

## Catalogue

| 1、 | Tracker Installation                             | . 3 |
|----|--------------------------------------------------|-----|
| 2、 | Configure in GIS Management System               | . 3 |
| 3、 | Register voltage value and fuel meter percentage | . 5 |
| 4、 | Review Fuel Line                                 | . 5 |

# Instructions

#### **1** TRACKER INSTALLATION

- ♦ Install as Wiring Diagram in the Manual
- $\diamond$  If you need fuel checking, please connect fuel checking line to fuel line of fuel meter.
- ♦ Dial the mobile number in the tracker to check whether it works well after installation. If it connects, the tracker works well.

#### 2 CONFIGURE IN GIS MANAGEMENT SYSTEM

It needs to configure in GIS Management System to check fuel.

♦ Check whether the tracker is on-line.

- 1、 Open management software
- 2 Click

( or select Main Menu $\rightarrow$  System Setting  $\rightarrow$  Send

3、 Select your fuel check tracker

scheduling instructions)

- 4、Click
- 5. If a message replies Command send successfully, it shows the device is on-line.
- 6. If a message replies Device is off-line, it shows the device fails to install. Please check the device.
- $\diamond$  Get voltage value and fuel meter percentage
  - 1 Click Send scheduling instructions , and then open Control setting.

| Scheduling setNR09G00117                      |                  |                                         |  |  |  |
|-----------------------------------------------|------------------|-----------------------------------------|--|--|--|
| Query<br>Car Plate No. O Dev.l<br>Dev.ID: 117 | ID 🔘 SIM/Tel No. | Basic Setting Alarm Setting Key Setting |  |  |  |
| Car Plate No. Dev.                            | .ID SIM/Tel No.  | Old:                                    |  |  |  |
| R09G00117 NR09                                | G00117 15289     | New: Confirm                            |  |  |  |
|                                               |                  | Position *Password must be 6-bit long   |  |  |  |
|                                               |                  | © Capture                               |  |  |  |
|                                               |                  | Send                                    |  |  |  |

- 2. Select the tracker which need to check fuel as above: NR09G00117
- 3、Click Report Location in the Basic Setting of right, then click
- 4、 The tracker will reply the message as below:

| l | Speed | Angle | Location | Time               | Vehicle State             |
|---|-------|-------|----------|--------------------|---------------------------|
|   | 33    | East  | Located  | 2010-04-28 9:23:14 | Power On,ACC On,Oil On 84 |
|   |       |       |          | 2010-04-28 9:23:24 |                           |

🙈 <u>S</u>end

- 5. The last number 84 in Vehicle State, it's the voltage measure value.
- 6、Read fuel value in the Fuel Meter meanwhile, e.g. the fuel meter percentage is 90%
- 7、 Record these values: voltage measure value 84, fuel meter percentage 90%.
- 8、You can get the fuel parameter by SMS, the SMS format as follows:

A000000,017,90  $\rightarrow$  000000( this one is password, please enter it by real situation),017 ( Check the oil voltage checking command data) , 90 (90% the fuel meter percentage)

- 9、 Reply Message similar to this: Oil interval (90:84)
- 10、 90 (90%) indicates the fuel meter value which is in SMS, 84 indicates the fuel sensor line voltage

### 3 REGISTER VOLTAGE VALUE AND FUEL METER PERCENTAGE

 $\diamond$  Click Main Menu $\rightarrow$  System Manage $\rightarrow$  Fuel Table Manage, input the checking value

| Fuel     | . Table Manage                              | NR096001   | 17          |  |                                                | × |
|----------|---------------------------------------------|------------|-------------|--|------------------------------------------------|---|
| Qu       | Query<br>Car Plate No. O Dev.ID SIM/Tel No. |            |             |  | Please input the measure data                  |   |
| Dev      | v.ID: [117                                  | 1          | ]           |  | Measure Value1: 98 0il Meter Value1: 99 %      |   |
|          | Car Plate No.                               | Dev.ID     | SIM/Tel No. |  | 2                                              |   |
| <b>a</b> | NR09G00117                                  | NR09G00117 | 152896      |  | Z<br>Measure Value2: 74 Oil Meter Value2: 75 % |   |
|          |                                             |            |             |  | 3<br>Measure Value3: 50 0il Meter Value3: 50 % |   |
|          |                                             |            |             |  | 4<br>Measure Value4: 26 Dil Meter Value4: 25 % |   |
|          |                                             |            |             |  | 5<br>Measure Value5: 4 Oil Meter Value5: 0 %   |   |
|          |                                             |            |             |  | ✓ <u>C</u> onfirm X <u>C</u> lose              |   |

♦ Select the registering vehicle, double click on the left.

- $\diamond$  There are at least 2 pairs data
- ♦ Complete input, click Confirm button. The data is saved in database once it says Saved successfully.
- 4 . REVIEW FUEL LINE

2

 $\diamond$  Firstly, please update local fuel meter: Main Menu $\rightarrow$ Control $\rightarrow$ Refresh Local Fuel Table

| Con       | trol (C) Realtime Monitor (R) |
|-----------|-------------------------------|
| ٩,        | Login                         |
| 8         | Lock System                   |
| е,        | Connect Database              |
| ₽         | Connect GPRS                  |
| Щ,        | Disconnect GPRS               |
| <b>1</b>  | Refresh Local 10 Table        |
| 53        | Refresh Local Fuel Table      |
| 5         | System Setting                |
| <b>()</b> | Exit                          |

 $\diamond$  Then click Summary: Main Menu $\rightarrow$  Report $\rightarrow$  Statistics

|                        |                 | Con |
|------------------------|-----------------|-----|
| ♦ Select Fuel Curve of | Summary Content |     |

| Query Condition |            |   |
|-----------------|------------|---|
| Content:        | Fuel Curve | • |
|                 |            |   |

 $\diamond$  Then set time frame, at last click Query button to review.

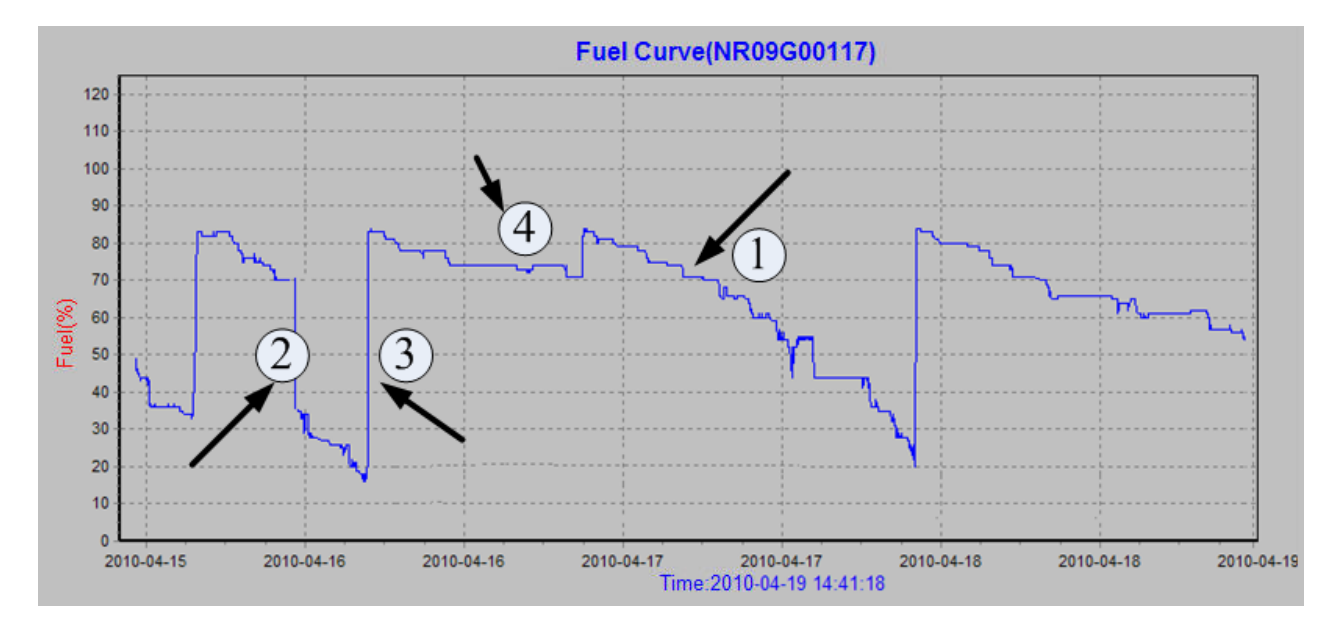

- $\diamond$  1 shows normal consumption. The fuel decreases slowly.
- $\diamond$  2 shows abnormal consumption, decreases straightly. It may be fuel leak or fuel stolen.
- $\diamond$  3 shows fuel increases, it maybe fuel up.
- $\diamond$  4 shows no change in fuel. It may be in parking.